# РУКОВОДСТВО ПО ЭКСПЛУАТАЦИИ

Зайдите на наш интернет-сайт для загрузки руководства по эксплуатации вашего прибора: https://www.chauvin-arnoux.com/COM/CA/doc/User\_manual\_ru\_PEL51\_52.pdf

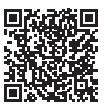

# ОЗНАКОМЛЕНИЕ С ПРИБОРАМИ

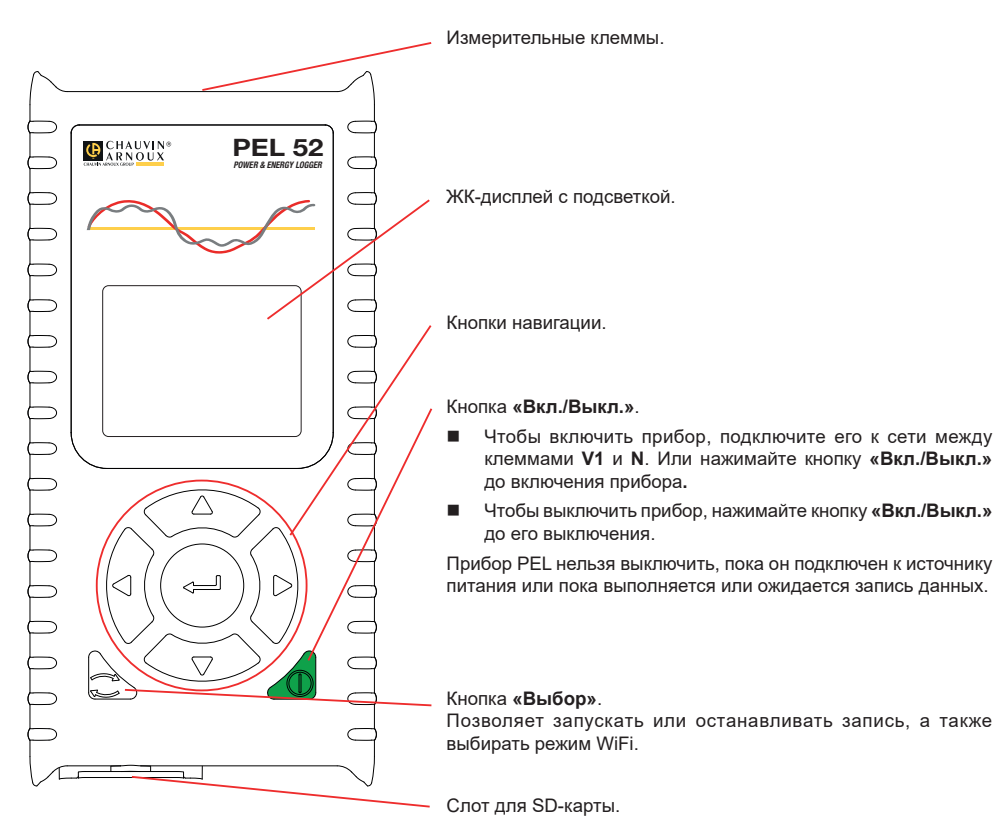

## **SD-KAPTA**

i

Прибор PEL поддерживает SD-, SDHC- и SDXC-карты, отформатированные в FAT32, емкостью до 32 Гб.

В комплект поставки прибора PEL входит отформатированная SD-карта. Для установки новой SD-карты необходимо:

Разблокировать крышку из эластомера с маркировкой SP , повернув винт на четверть оборота.

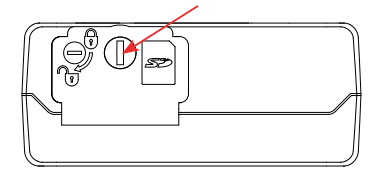

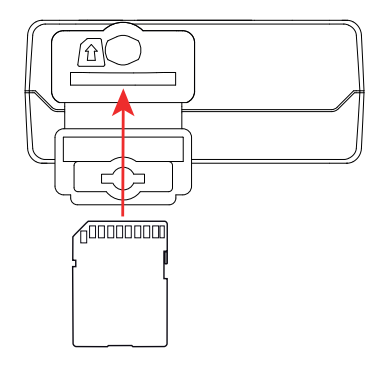

Нажать на SD-карту, которая установлена в приборе, и извлечь ее.

| i | Внимание! Не извлекайте SD-карту в процессе записи. |
|---|-----------------------------------------------------|
|   |                                                     |

- Удостовериться, что новая SD-карта не заблокирована.
- Желательно отформатировать SD-карту в приборе с помощью ПО PEL Transfer, в противном случае, с помощью ПК.
- Вставить новую карту памяти и нажать на нее до упора.
- Установить на место защитную крышку из эластомера.

Не следует пользоваться прибором PEL с открытым слотом для Sd-карты.

# ЗАРЯДКА АККУМУЛЯТОРНОЙ БАТАРЕИ

Перед первым использованием сначала необходимо полностью зарядить аккумуляторную батарею при температуре в диапазоне от 0 до 40 °C.

 Подключите переходник на разъем С8/разъем под штекеры типа «банан» между клеммами V1 и N.

Подсоедините шнур питания к прибору и электросети.
Прибор включается.

Значок ШШ указывает состояние заряда аккумуляторной батареи. Для зарядки разряженной аккумуляторной батареи требуется около 5 часов.

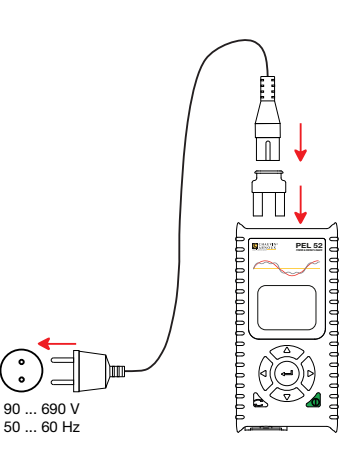

#### **YCTAHOBKA PEL TRANSFER®**

- Скачайте последнюю версию PEL Transfer на нашем веб-сайте: <u>www.chauvin-arnoux.com.</u>
- Запустите setup.exe.

i

• Затем следуйте инструкциям по установке.

Для ознакомления с полной версией инструкций по установке следует обратиться к руководству по эксплуатации.

## ПОДКЛЮЧЕНИЕ ПРИБОРА К ПК

- Подсоедините входы напряжения прибора PEL к электросети. Прибор включается
- Включите режим точки доступа ( WiFi WIFI AP на приборе в меню настройки

Для обеспечения работы функции WiFi требуется достаточный уровень заряда аккумуляторной батареи ( Ш) или Ш).

- Подключите прибор PEL к ПК через WiFi.
- Дважды щелкните кнопкой мыши на значке <u>PEL</u> 🚾 на рабочем столе, чтобы открыть PEL Transfer.
- Выберите значок «Добавить устройство» на панели инструментов, затем PEL51 или PEL52, затем «Точка доступа WiFi».
- Если соединение с прибором установлено, его имя должно отображаться в левой части окна в дереве «Сеть PEL».

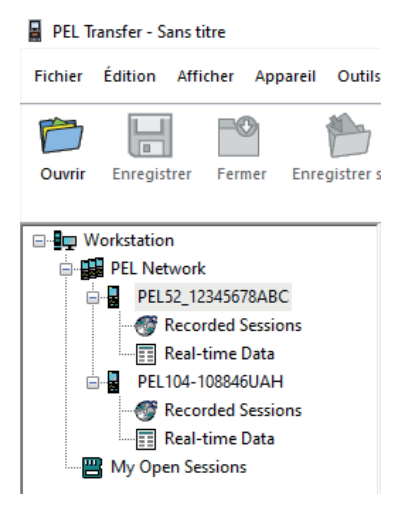

Для подключения к маршрутизатору по WiFi в режиме 🛜 WIFI ST (WIFI ВКЛ.) см. инструкцию по эксплуатации.

# НАСТРОЙКА ПРИБОРА

Для настройки прибора PEL необходимо выбрать прибор в сети PEL.

Откройте диалоговое окно «Настройка устройства», щелкнув кнопкой мыши на значке «Настройка» и на панели инструментов, в меню «Устройство» или в области «Состояние».

Данное диалоговое окно содержит несколько вкладок:

- Общие параметры: чтобы присвоить прибору имя, выбрать интервал времени для автоотключения, выбрать обновление максимальных значений, заблокировать кнопку «Выбор» на приборе, предотвратить зарядку аккумуляторной батареи во время измерения, установить пароль для настройки прибора, установить дату и время, отформатировать SD-карту и т. д.
- Передача данных: параметры, связанные с соединением WiFi.
- **Измерение:** для выбора распределительной система.
- Датчик тока: для выбора коэффициента трансформации датчиков тока и числа витков, если необходимо.
- **Запись:** для выбора параметров записи.
- Счетчики: для сброса счетчиков энергии.

Нажмите на ОК для передачи новой настройки на прибор.

## ЗАПУСК ЗАПИСИ (ВКЛ. / ВЫКЛ.)

Для запуска записи необходимо выполнить следующие действия:

- В ПО PEL Transfer: выберите соответствующую опцию во вкладке «Запись» диалогового окна «Настройка». Прибор может быть настроен на срабатывание записи по дате или по времени, либо сразу же после завершения процесса настройки прибора.
- На приборе: нажмите кнопку «Выбор». На дисплее прибора отображается индикация START (НАЧАТЬ). Подтвердите выбор нажатием кнопки — Мигает значок REG.

Чтобы остановить запись, необходимо выполнить следующие действия:

- В ПО PEL Transfer: в меню выберите «Устройство» > «Остановить запись» 🞑
- На приборе: нажмите кнопку «Выбор». На дисплее прибора отображается индикация STOP (ОСТАНОВИТЬ). Подтвердите выбор нажатием кнопки — Символ REC исчезает.

# ОТОБРАЖЕНИЕ ЗАПИСИ

Зарегистрированные данные могут передаваться на ПК двумя способами для отображения или создания отчетов:

- Можно извлечь SD-карту из прибора и подключить на ПК, используя устройство чтения карт, входящее в комплект поставки. Запустите PEL Transfer, выберите команду «Открыть» в меню «Файл», отметьте файл ICP с нужным номером сеанса на SD-карте и выберите «Открыть».
- Прямое соединение между ПК и прибором PEL (WiFi). Запустите PEL Transfer, откройте соединение с прибором, выберите его (проследите, чтобы он был включен) в дереве, затем выберите «Сохраненные сеансы». Дважды щелкните кнопкой мыши на нужный сохраненный сеанс. После завершения загрузки выберите соответствующее испытание и нажмите кнопку «Открыть» в диалоговом окне «Загрузка».

В обоих случаях сеанс добавляется к списку «**Мои открытые сеансы**» в дереве. Теперь данные можно вывести на экран.

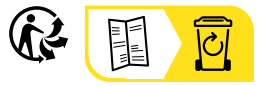

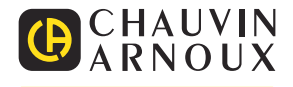